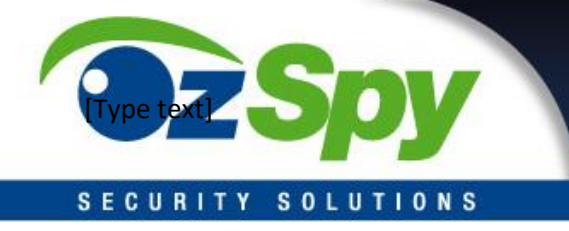

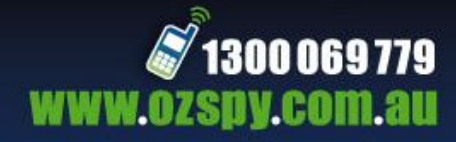

# OzSpy HD DVR

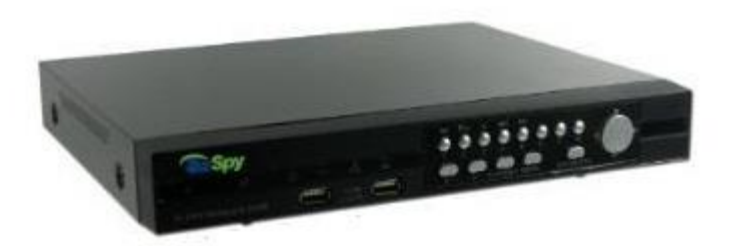

# PLDVR9004H

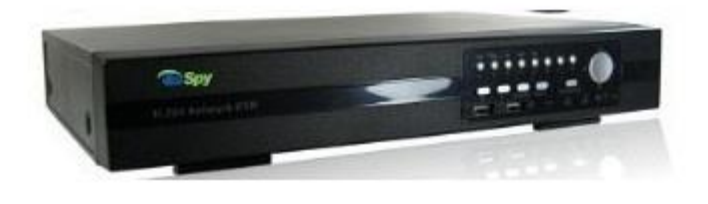

# PLDVR9208H SOLUTIONS

# PLDVR9316H

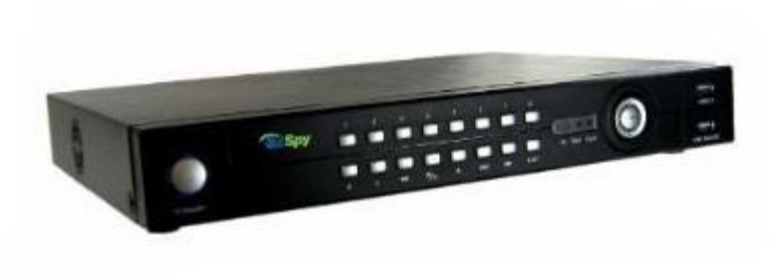

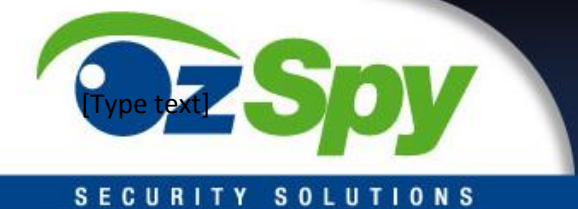

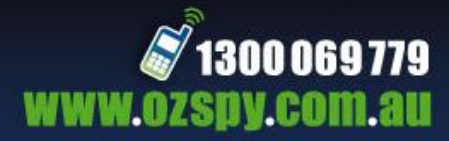

Overview

FEATURES

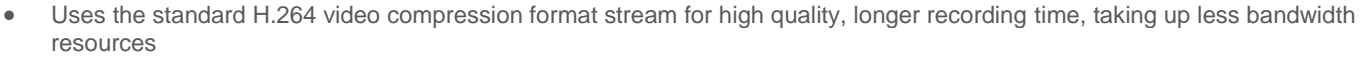

- GUI OSD interface, USB Mouse controller, more intuitive, easier to use and user-friendly
- Support D1HD1CIF recording resolution,6 image quality settings
- Hexaplex operation for simultaneous: Preview, recording, playback, and network live, backup, playback
- Multiple record modes: Auto, timer, and motion detection mode
- Playback modes: Normal, Fast Forward and rewind and single-frame slow play
- Supports draging the progress bar can be targeted playback time directly
- Multiple channel playback at the same time(Support 4CH playback simultaneously)
- Network function: one IE browser centralized monitoring and SNS Software for multiple DVRs (sites) (up to 20 DVR simultaneously)
- DHCP, DDNS, PPPoE and NTP network service
- remote surveillance up to 10 users simultaneously via the internet Explorer web browser
- More than 17 kinds protocol of the PTZ control
- Multiple backup mode: USB flash drive and network backup
- pre-alarm recording (before 10 sec),not lose any suspicious screen
- 4/8/16 ch audio input
- remote view by Mobile phone
- VGA output
- IR remoter controller
- System auto recovery after power failure

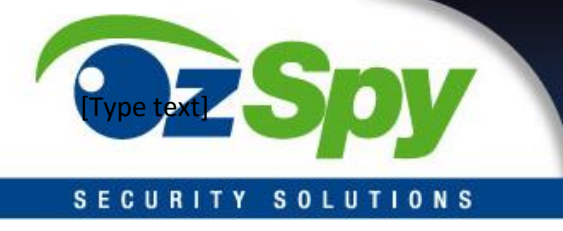

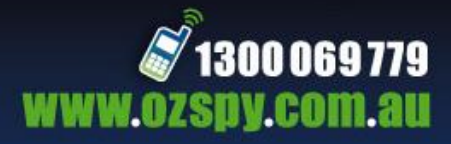

## Contents

- DIY Camera map
- Hard Drive installation and Format
- USB Backup
- •
- Networking R | T Y S O L U T I O N S
- •
- Remote View
- •
- Email Alert

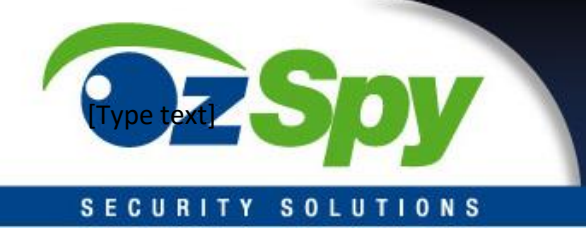

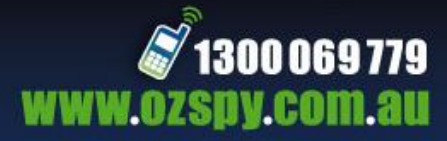

#### **DIY Camera Setup Cheat Sheet**

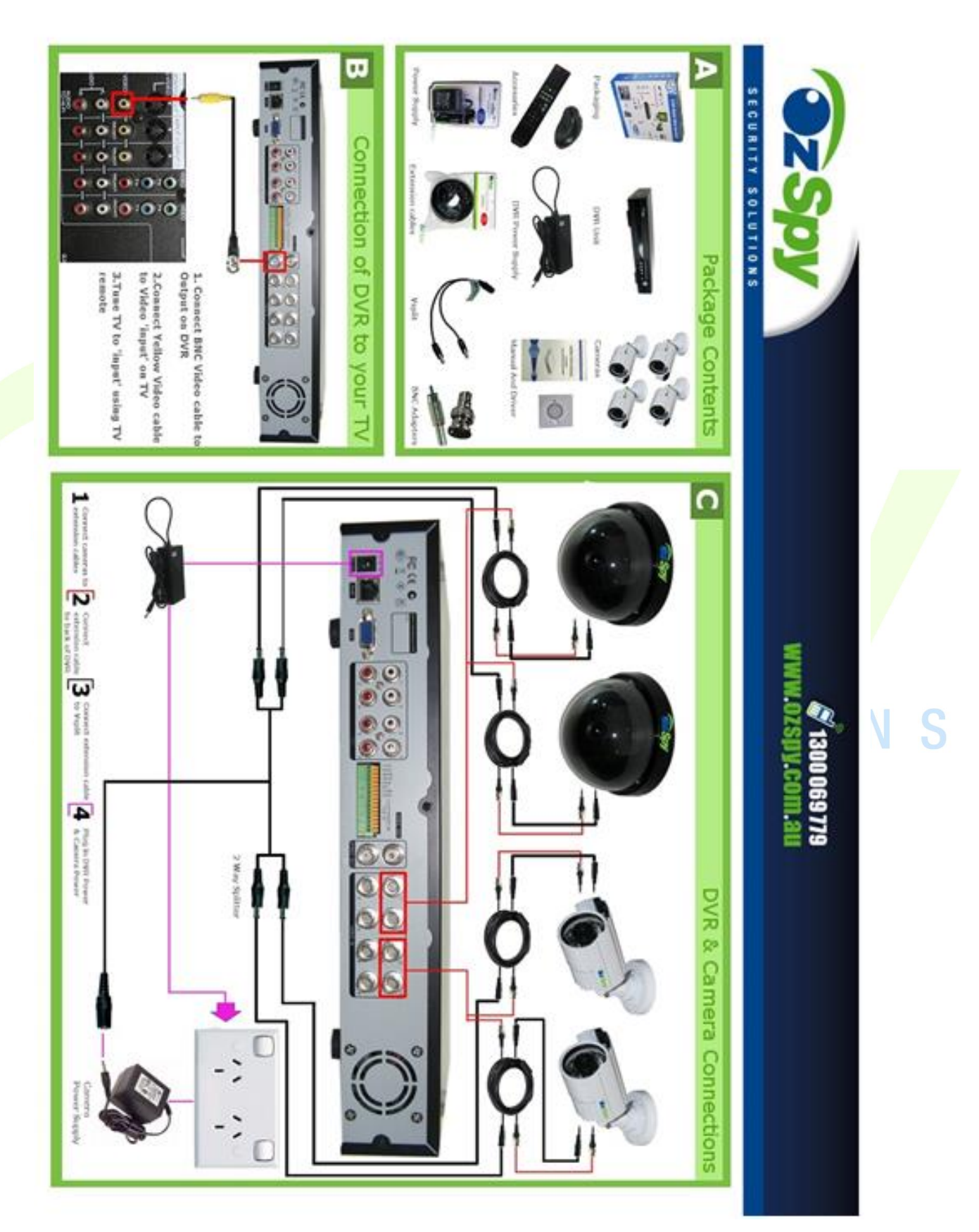

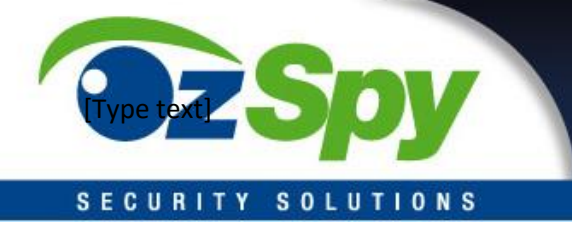

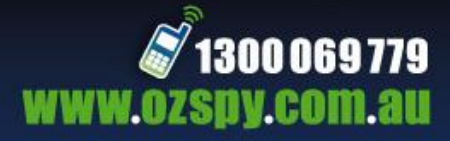

### **Email Alert Setup**

When setting up Email Alert you may experience that you are not able to send email alerts from your OzSpy DVR to an email address automatically when motion is detected on your computer. This is usually caused by misconfigured email settings, your Internet Service Provider's SMTP (outgoing email server) blocking your internet connection to send out emails or your email server rejecting the emails.

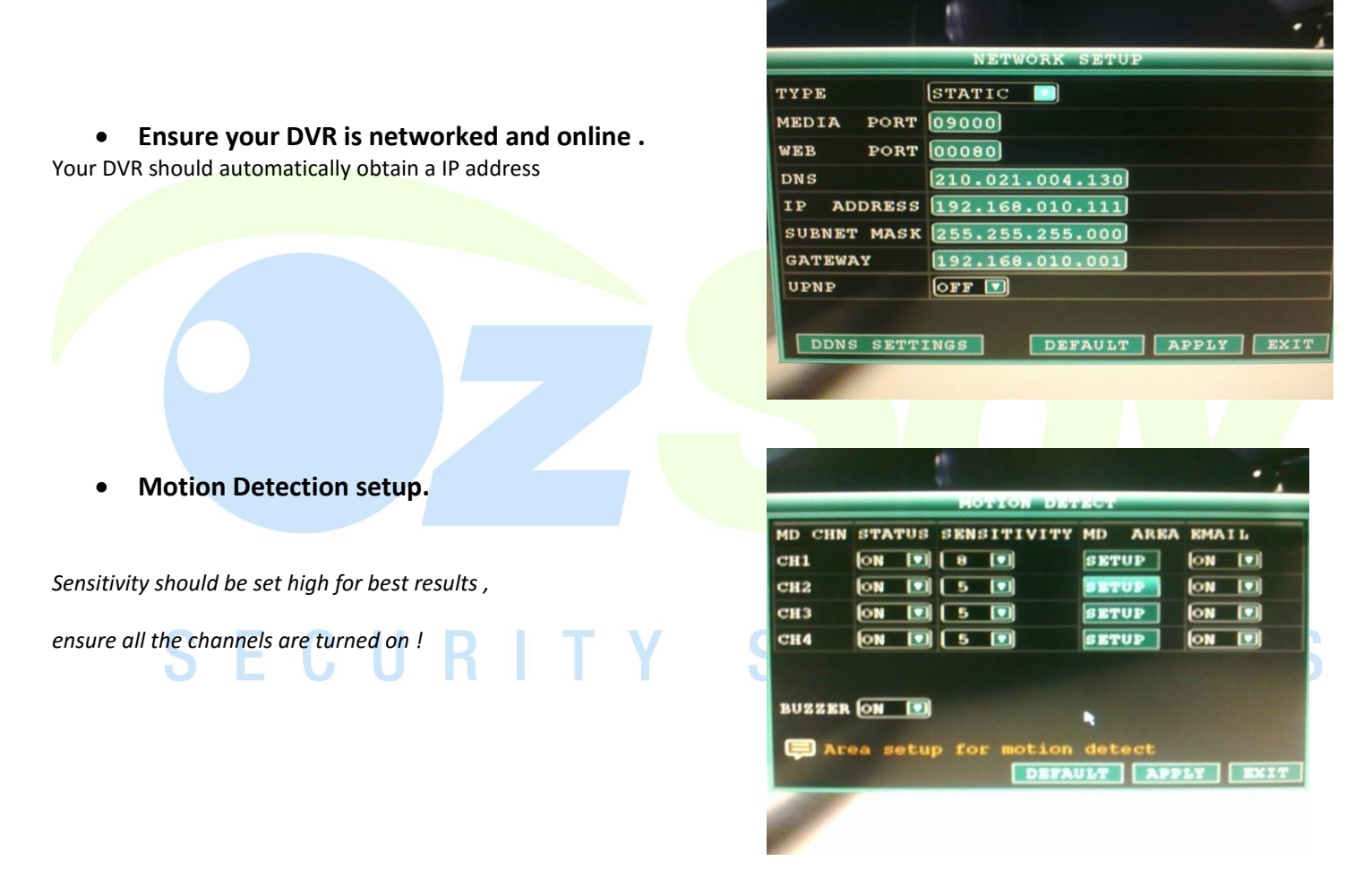

**Solution:** You can use Gmail's SMTP service (free service) to provide a secure and reliable outgoing email service for your DVR. It is fully encrypted and secure through the use of *Secure Socket Layer (SSL)*.

Gmail Account: To create a Gmail account go to <u>www.google.com</u> and select the →

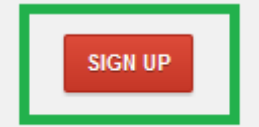

Once you have filled out all of the criteria you will have your gmail account ready

Email addresses and usernames

Email addresses

ozspyau@gmail.com (Primary email) Edit

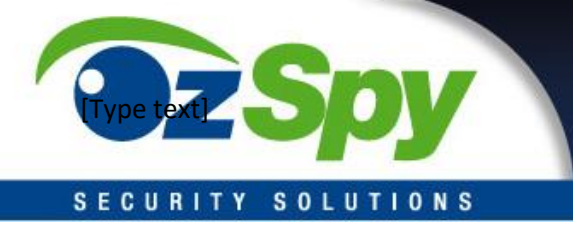

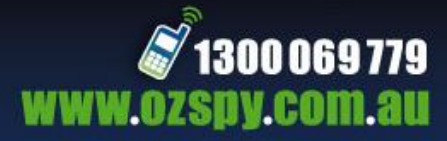

• Email Setup

| EMAIL       | ON               |
|-------------|------------------|
| SSL         | OFF I            |
| SMTP PORT   | 00025            |
| SMTP SERVER | smtp.126.com     |
| SEND EMAIL  | luow19850126.com |
| SEND PW     | ****             |
| RECV EMAIL  | luow19850126.com |
|             |                  |
|             |                  |

For Gmail Settings only read the RED SECURITY SOLUTIONS

SSL: gmail set to open, and other mailbox generally set to close.

SMTP Port : Gmail for 465, other mailbox generally for 25

When motion is detected an email will be sent with a snapshot to the receiver email address .

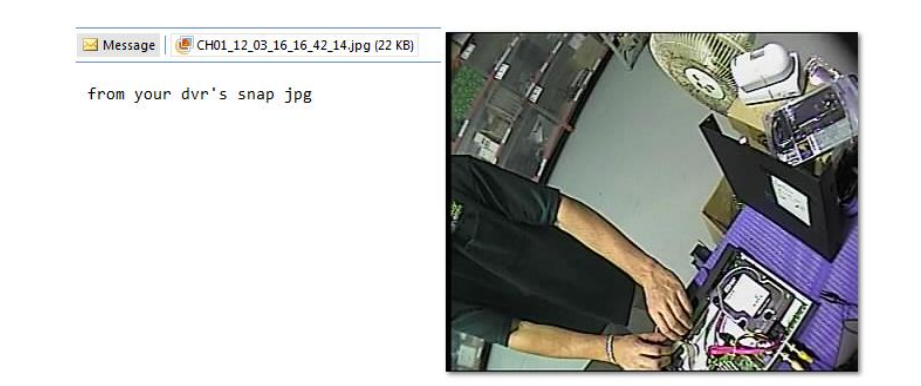

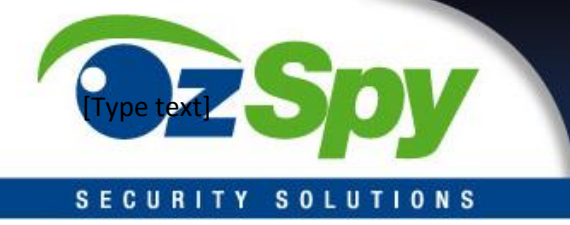

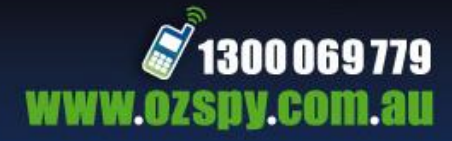

## USB Video Recording Backup

 Insert a empty USB Data stick into Your OzSpy DVR (4GB or More)

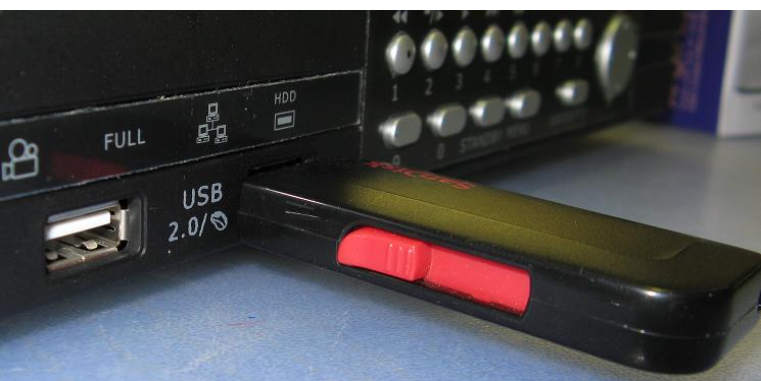

- Navigate to the Record Search Menu
  - From here you can select a certain date
     And select what you want backed up onto the usb

| TYPE AL  | L 🔲 00:00      | :00 SEARCH     |        |
|----------|----------------|----------------|--------|
| СН       | TIME           | SIZE TYPE BAK  | FIRST  |
| 01 10:3  | 1:01-11:01:01  | 76.9M Normal 🜌 | PRE    |
| 01 11:0  | 1:01-11:31:01  | 83.5M Normal 🛃 | NEXT   |
| 01 11:3  | 1:01-12:01:01  | 83.2M Normal 🜌 | LAST   |
| 01 12:03 | 1:01-12:31:01  | 83.9M Normal 📕 | ALL    |
| 01 12:3  | 1:01-12:38:50  | 21.9M Normal 📕 | OTHER  |
|          |                |                | BACKUP |
|          |                |                | EXIT   |
| 📮 Bac    | kup the select | ted files      |        |

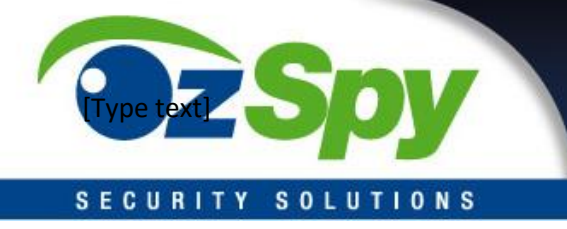

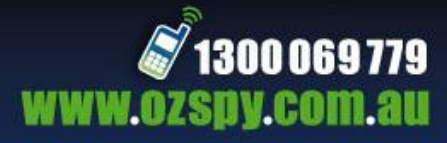

Once you have selected your footage select the BACKUP option and Choose your format . The preferred format is AVI as it plays on most devices

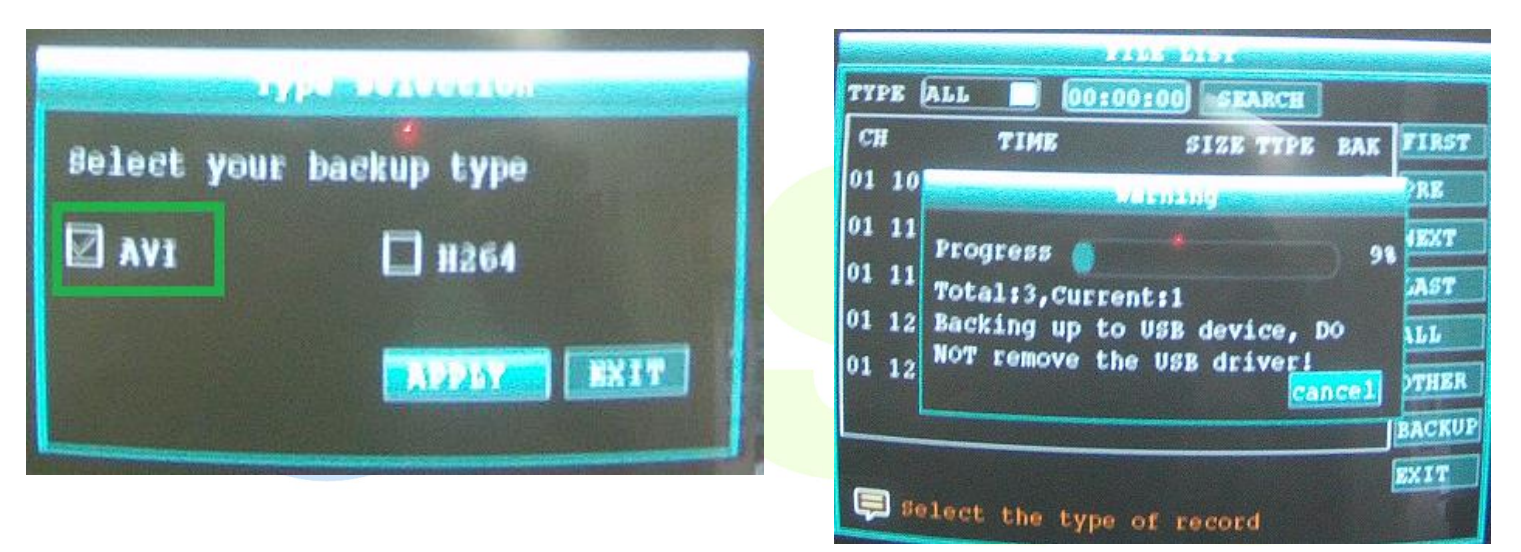

# Reviewing Recordings R I T Y S O L U T I O N S

Simply plug your USB key into a PC or USB compatible TV

When plugged into a pc an auto prompt screen to view the removable disc will appear

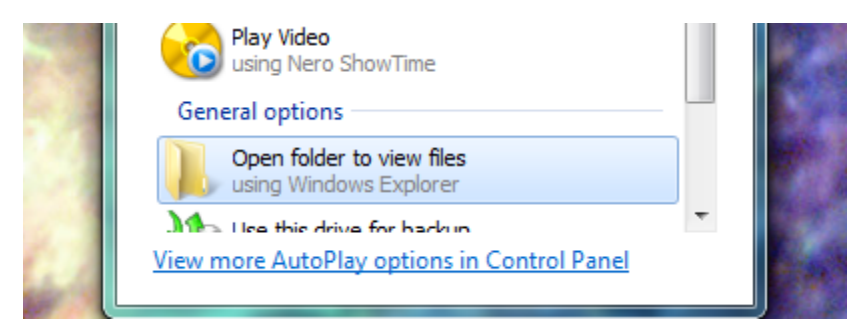

From here you can browse the backed up footage

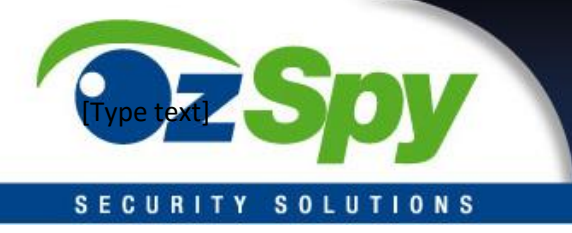

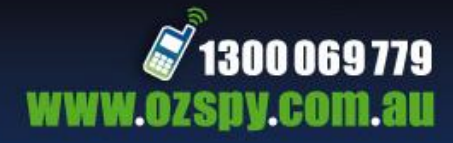

### Mobile Viewing OzSpy DVR

#### How to view your DVR on the Iphone

- Select The Appstore application
- Select Search

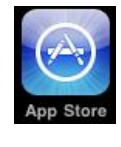

Input "cplayer" in the searching bar,

• click " Search "You will see the Cplayer

# SECURITY S

• Next select the FREE button

| Q cplayer                           | ⋈╖六子                                | $\otimes$    |   |
|-------------------------------------|-------------------------------------|--------------|---|
| cplayer                             |                                     |              |   |
|                                     |                                     |              |   |
|                                     |                                     |              |   |
|                                     |                                     |              |   |
| QWE                                 | RTYU                                | I O P        |   |
| ASD                                 | FGHJ                                | KL           |   |
| φ Z X                               | CVBN                                | M 💌          | Ν |
| -<br>123 <b>A</b>                   | Shace                               | Search       |   |
|                                     | space                               | Search       |   |
| ,山中国联通 🤝                            | 17:46                               | * 🖻          |   |
| 搜索                                  | Info                                |              |   |
| CP                                  | layer                               |              |   |
|                                     | 无评级                                 | FREE         |   |
| CPlayer allows<br>from IP cameras   | you view and control live and DVRs. | ve streaming |   |
| 1 Live Video<br>2 Snapshot and      | save the pictures                   |              |   |
| 3 Visited History<br>4 PTZ          | Record                              |              |   |
| 5 Multiple chanr<br>6 Full screen M | els switching<br>onitor             |              |   |
|                                     | 405 00 00 407                       | 1            |   |

0

1

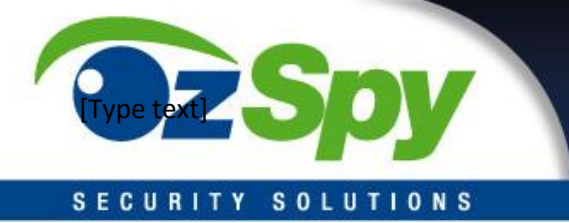

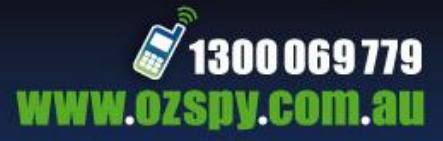

#### .⊪中国联通 🗢 17:46 \* Internet Tethering Internet Tethering 搜索 Info iTunes Password CPlayer longtermdigi Longterm 无评级 assword CPlayer allows you view and control live streaming from IP cameras and DVRs. fro Cancel OK 1 Live Video 2 Snapshot and save the pictures pshot and save the picture 3 Visited History Record ed History Record 4 PTZ 5 Multiple channels switching R Ε Q 6 Full screen Monitor 125.89.62.187 в 123 space return

After finishing the installation, the Main menu of the Iphone will now have the CPlayer App.

### SECURITY SOLUTIONS How to use CPlayer

Click Cplayer App, open the software. Once your app is loaded you will see this screen

- 1. direction key (up, down, left and right)
- 2. PTZ lens control (magnify+, reduce-),(focus+, focus-), (iris+, iris-)
- 3. Choose the monitor channel
- 4. Functions , Pause , Capture , Fullscreen , Options
- 5. Exit, is the middle key of the Iphone

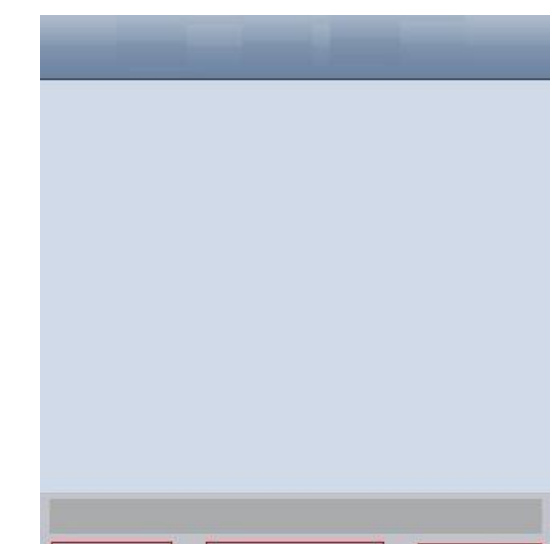

#### Select Install

#### Enter your Itunes Login / password

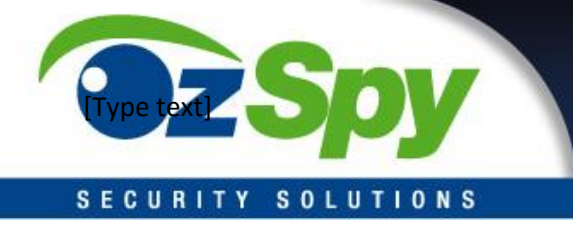

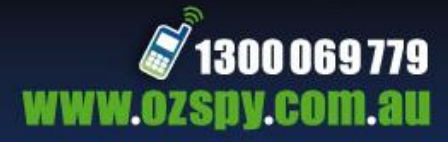

|                                   | Back       | Settings | History |
|-----------------------------------|------------|----------|---------|
| 1 IP address of the monitor point | Server IP: | 1        |         |
| <ol> <li>Network port</li> </ol>  | Port:      | 2        |         |
| 3. User name                      |            |          |         |
| 4. Password                       | User ID:   | 3        |         |
|                                   | Password:  | 4        |         |
|                                   |            |          |         |
| SECURITY S                        |            |          |         |

Once you have entered in the following details your camera settings will be saved , and you can view the cameras just by clicking the Cplayer App.

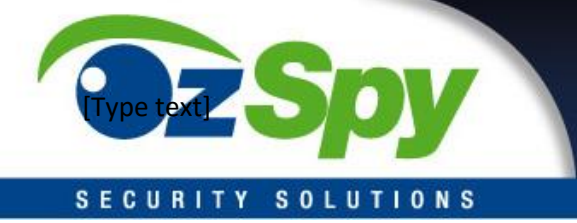

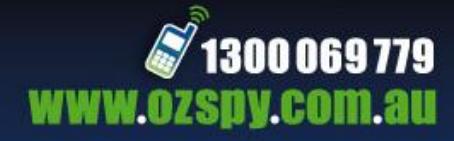

#### **Remote View Setup**

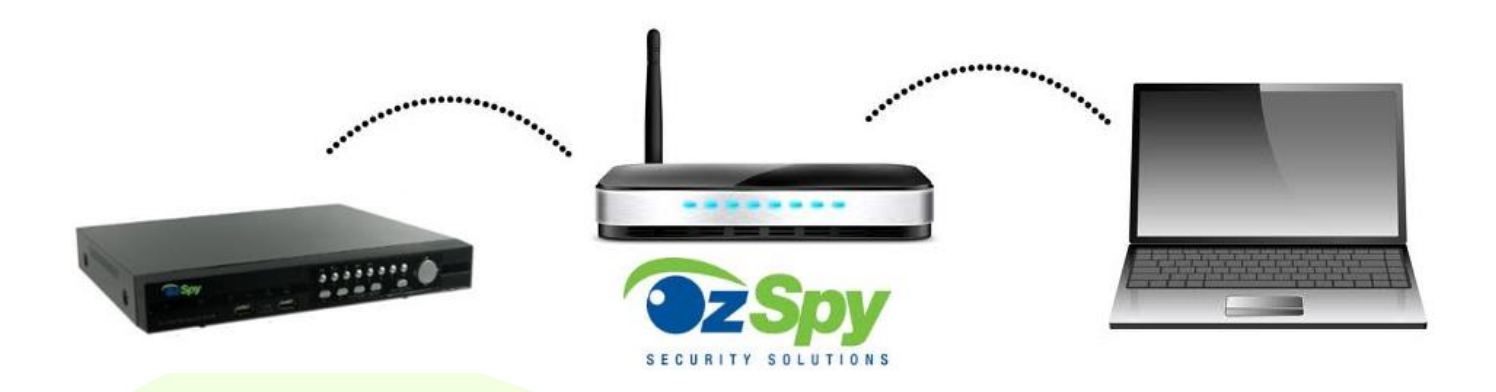

When setting up your Ozspy DVR you will first need to enable some settings on your Router/Modem

Configure UPNP Settings

1) Enable the UPNP Function in your Router / Modem

- On your PC go , Start , **2019**, Type CMD in the search bar. cmd
- Type IPCONFIG into the black MSDOS window
- C:\Users\Ozspy support>ipconfig\_

×

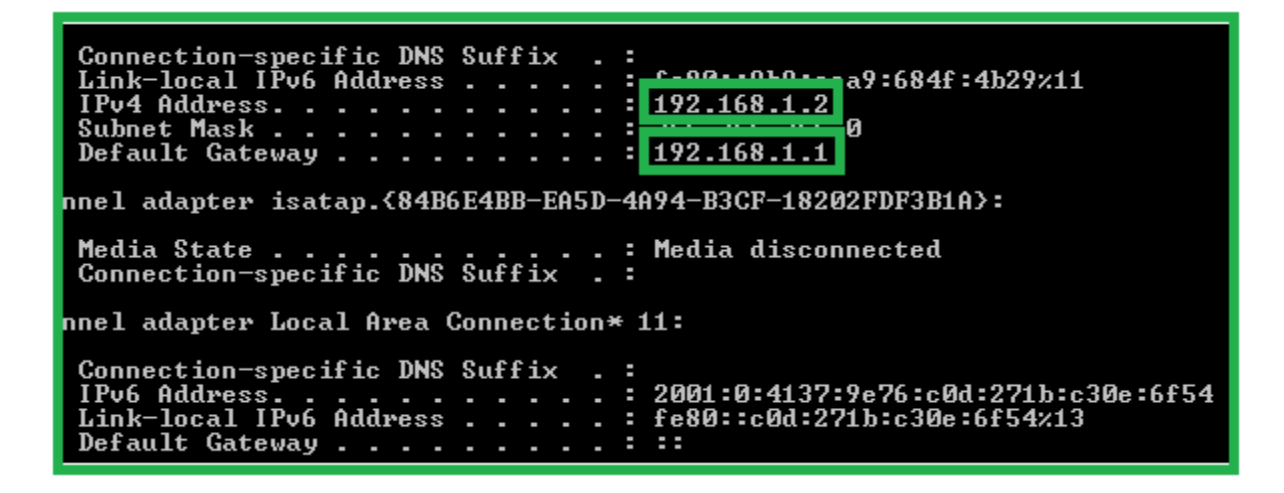

• The Circled IP numbers is your Modem/ Router address , Enter this in your Internet Browser Search bar

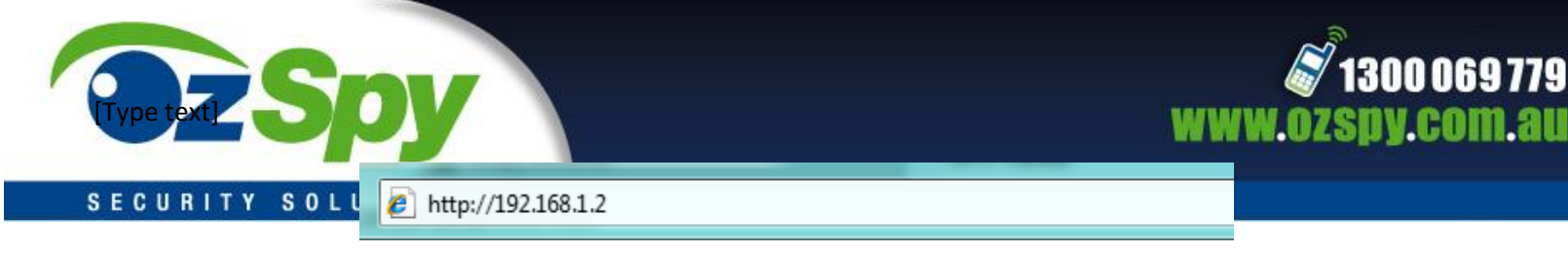

• You will now be at your Modem/ Routers Gateway

| Please Log In to continue. |                                  |        |
|----------------------------|----------------------------------|--------|
|                            | Log In<br>Username:<br>Password: | -      |
|                            |                                  | Log In |

The Default password on most Routers is Admin with no password, if not you will need to refer to your Routers manual.

### BELKIN:

- (1) Login the router.
- (2) Choose "Firewall", select "Virtual Servers"
- (3) Input the port (except 80) and IP address, then click save.

Note: The port and IP address should be the same as Camera.

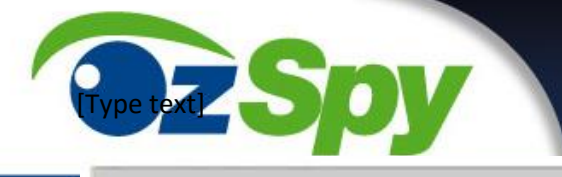

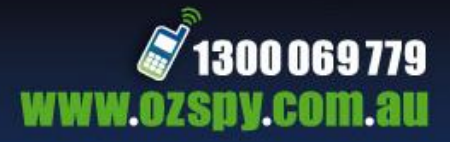

#### BELKIN

LAN Sotup

Static Routing.

Internet WAN

Wireless

Guest Acco Live as Acc QoS

GoS Profiles Traffic State Firewall

Utilities

Restore Fact Save/Backup Restore Prev Firmware Up

```
Router Setup
```

Home | Help | Logout Interne

#### Firewall > Virtual Servers

This function will allow you to route external (internet) calls for services such as a web server (part 80), FTP server (Port 21), or other applications through your Router to your internal network. More info

| Add Ac   | ave Worlds |             | *            |        | -                     | Acid       |
|----------|------------|-------------|--------------|--------|-----------------------|------------|
| Clear er | ntry 👔 🔛   |             |              |        | _                     | Clear      |
|          | Enable     | Description | Inbound port | Туре   | Private IP<br>address | Private po |
| 1        | M          | IPCAM       | 101          | BOTH 💌 | 192.163.2.<br>56      | 101        |
| 2        |            |             |              | вотн 🛩 | 192.163.2.            |            |
| з        |            |             |              | вотн 💌 | 192.163.2.            |            |
| 4        |            |             |              | вотн 🛩 | 192.168.2.            |            |
| 5        |            |             |              | BOTH 💌 | 192.168.2.            |            |
| 6        |            |             |              | BOTH 🛩 | 192.165.2.            |            |
| 7        |            |             |              | вотн 💌 | 192.165.2.            |            |
| 8        |            |             |              | вотн 🛩 | 192 168 2.            |            |
| 9        |            |             |              | BOTH 💌 | 192.168.2.            |            |
| 10       |            |             | 2            | BOTH 🛩 | 192.163.2.            |            |

SECURITY SOLUTIONS

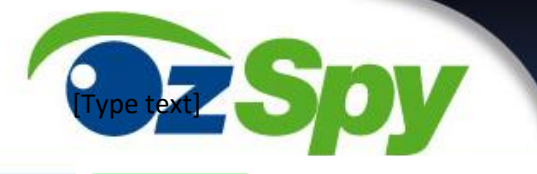

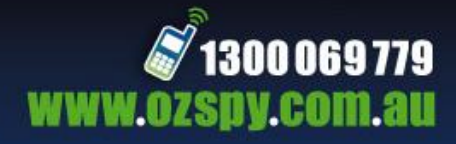

### DLINK:

- (1) Login the router.
- (2) Choose "Advanced", select "Virtual Servers"
- (3) Input the port, IP address, Protocol, then click save.

### D-Link

| DIR-601          |       | SETUP                       | ADVANCED                  |          | TOOLS        |                 | STATUS             | SUPPORT                                      |
|------------------|-------|-----------------------------|---------------------------|----------|--------------|-----------------|--------------------|----------------------------------------------|
| VIRTUAL SERVER   | VIR   | TUAL SERVER                 |                           |          |              |                 |                    | Helpful Hints                                |
| PORTFORWARDING   | The   | Virtual Sequer opti         | on allows you to define a | cinala   | public port  | on your rout    | or for redirection | thack the                                    |
| PLICATION RULES  | to ar | internal LAN IP A           | ddress and Private LAN p  | ort if r | equired. Thi | is feature is u | seful for hosting  | Application Name                             |
| OS ENGINE        | onin  | e services such as          | FTP or Web Servers.       |          |              |                 |                    | drop down menu for<br>list of predefined     |
| IETWORK FILTER   | 5     | Save Settings               | Don't Save Settings       |          |              |                 |                    | server types. If you                         |
| CCESS CONTROL    |       |                             |                           |          |              |                 |                    | predefined server                            |
| VEBSITE FILTER   | 24 -  | VIRTUAL SE                  | RVERS LIST                |          |              |                 |                    | types, click the arrow<br>button next to the |
| NBOUND FILTER    |       |                             |                           | 4        | Port         | Traffic<br>Type |                    | drop down menu to<br>out the correspondin    |
| IREWALL SETTINGS |       | Name                        |                           |          | Public Port  | Protocol        | Schedule           | field.                                       |
| CUTTING          |       | rivomaxcam                  | SS HTTP                   | •        | 81           | Both 🔻          | Always 🔻           | You can select a                             |
| DVANCED WIRELESS |       | -                           |                           | 1        | Private Port |                 | Inbound Filter     | computer from the li                         |
| DVANCED NETWORK  |       | IP Address<br>192,168,0,107 | Computer Name             |          | 81           | 255             | Allow All          | Computer Name dr                             |
| =\\6             |       | Name                        | Computer Hume             |          | Public Port  | Ocata cal       | Cchodula           | can manually enter th                        |
|                  | 2     | indi le                     | Application Name          | -        | 0            | TOP -           | Always 🔻           | IP address of the LAN<br>computer to which   |
|                  |       | IP Address                  |                           | 1        | Private Port |                 | Inbound Filter     | you would like to ope<br>the specified port. |
|                  |       | 0.0.0.0                     | Computer Name             | •        | 0            | 6               | Allow All 👻        | Select a schodule for                        |
|                  |       | Name                        |                           |          | Public Port  | Protocol        | Schedule           | when the virtual serv                        |
|                  |       |                             | S Application Name        | •        | 0            | TOP 🔻           | Always 👻           | will be enabled. If you<br>do not see the    |
|                  | 127   |                             |                           | 1        | Private Port |                 | Inbound Filter     | schedule you need in                         |

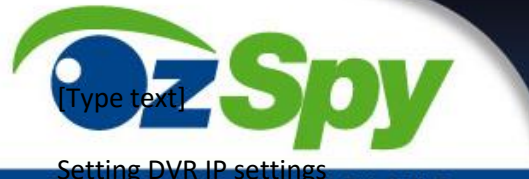

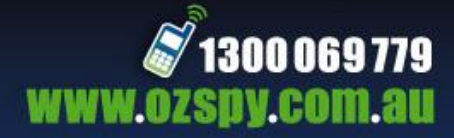

#### SECURITY SOLUTIONS

• Turn on your DVR, Ensure the network cable is plugged into the router and into the back of your DVR, and the LED lights are flashing.

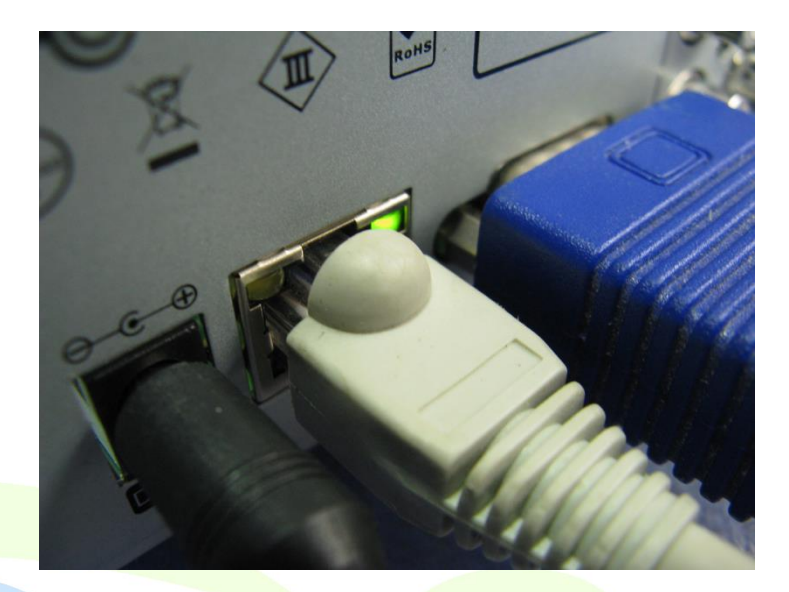

Once your DVR has booted and you can access your main menu screen .

• Then Select the Advanced Menu

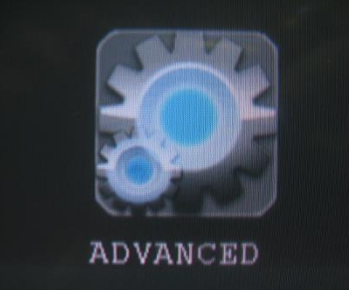

# SECURITY SOLUTIONS

• Then Select Network

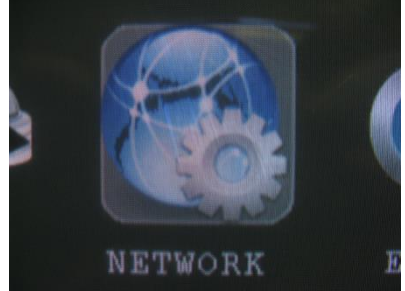

#### MORE INSTRUCTIONS BELOW

- -
- -
- -
- -
- -

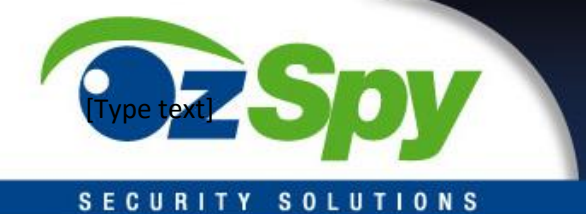

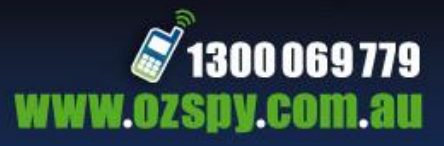

#### **Default IP Settings**

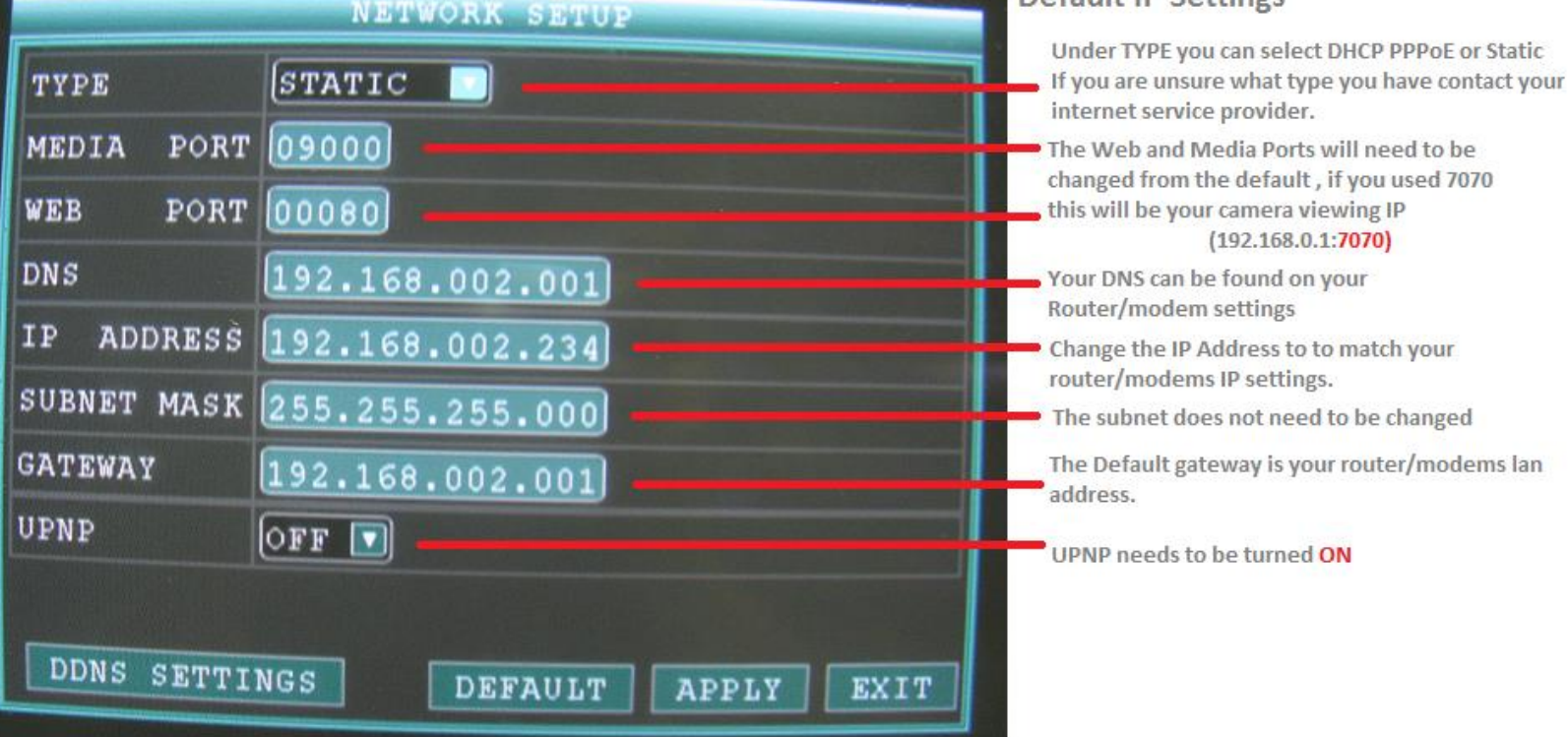

Once you have filled out the fields with the correct IP addresses you can select APPLY, your DVR will Then Reset.

To log into your Remote view enter the IP Address of your DVR into your internet browser.

# SECURITY SOLUTIONS

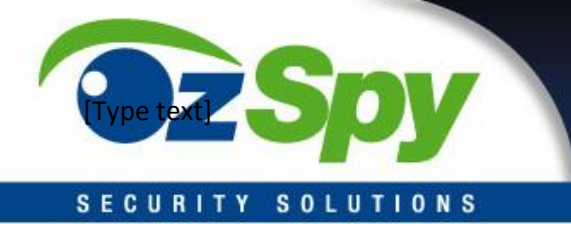

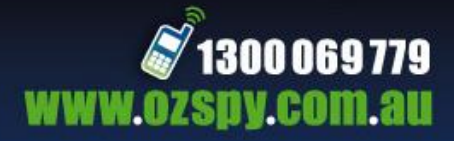

#### **Hard Drive Installation**

• When installing your Hard drive the first thing you need to do is remove all the screws holding the casing on the Unit ,once you have done that unscrew the Hard Drive holder and mount your new Hard Drive into it with the provided screws.

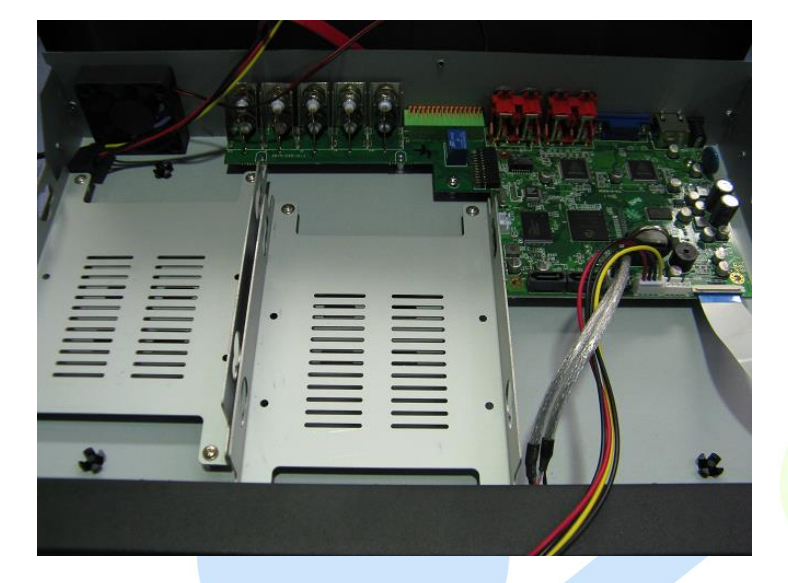

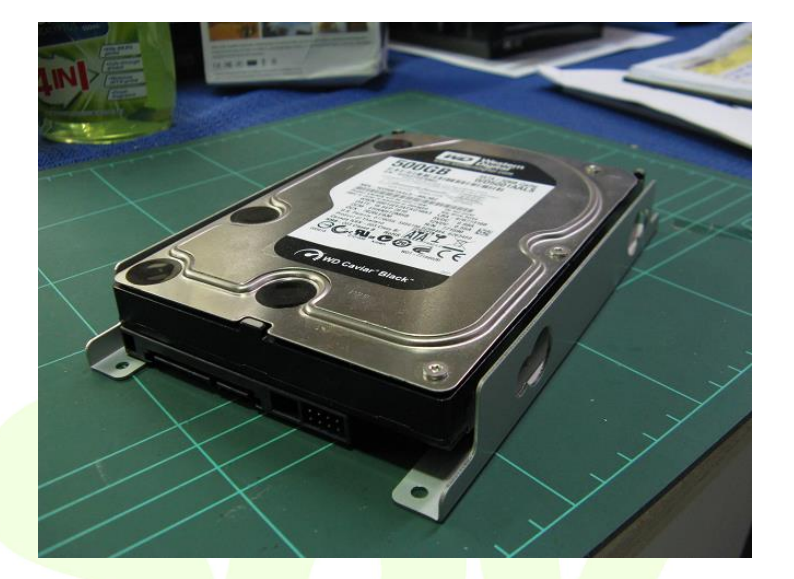

• The next Step is to connect your hard drive to the DVR motherboard as Shown Below using the SATA cable and POWER

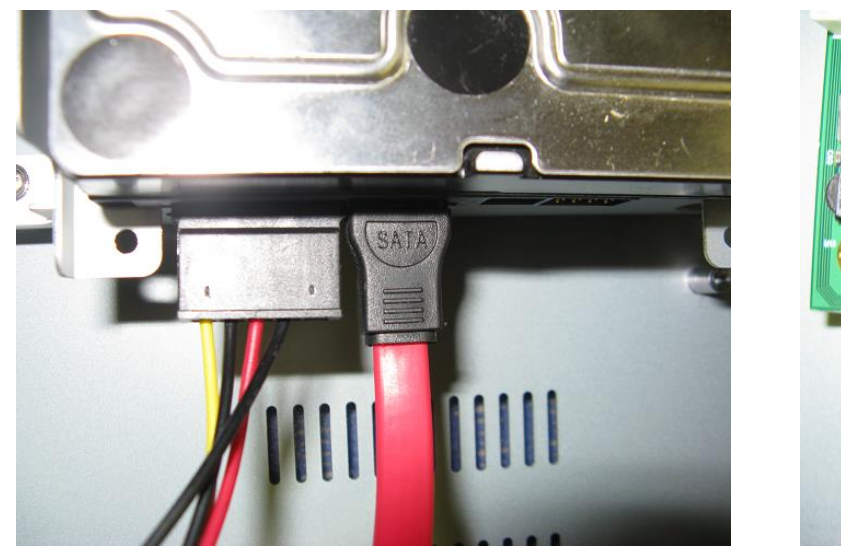

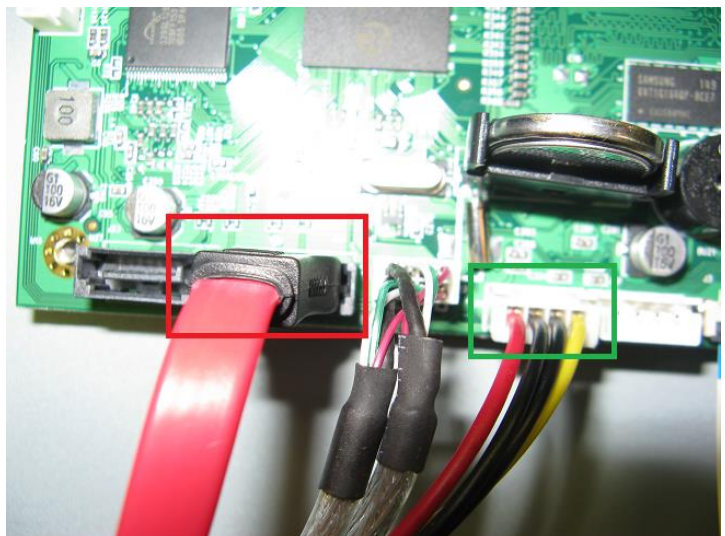

• Once you have connected these cables , screw your harddrive to the DVR case and put it back together and then turn your DVR ON

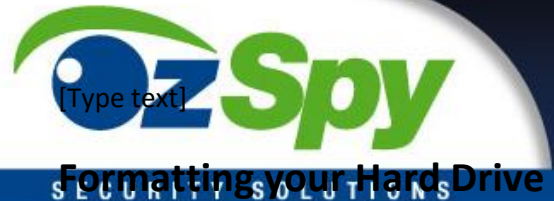

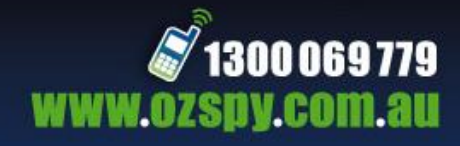

#### SECTING HIT BS WOLUT TO INS

You will need to navigate to your advanced menu , and select Hard Drive Settings

- Select the installed Hard Drive you want to format •
- Select HDD Format
- Will take 2 -3 Minutes , Then the DVR will Reset .

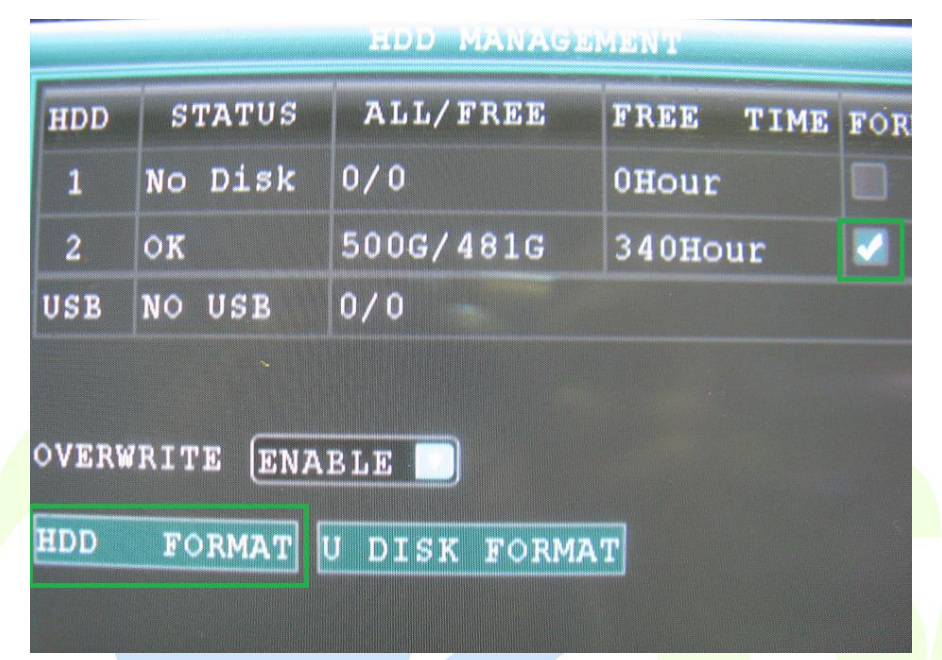

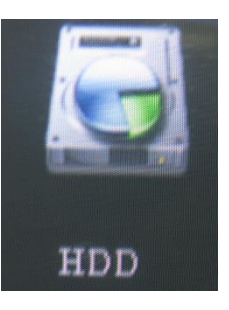

S

To make sure your DVR is recording just check the Recording menu and ensure all the cameras are set to record ON.

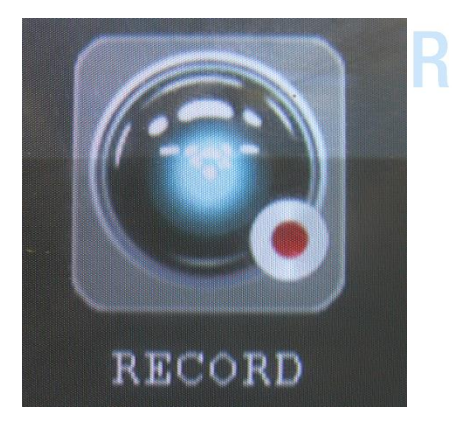

| CHN  | SWITCH | RESOLUT |
|------|--------|---------|
| CH1  | ON     | CIF 🔽   |
| CH2  | ON 🔽   | CIF 🔽   |
| CH3  | ON 🔽   | CIF 🔽   |
| CH4  | ON 🔽   | CIF 🔽   |
| AUDT | ~      | C       |

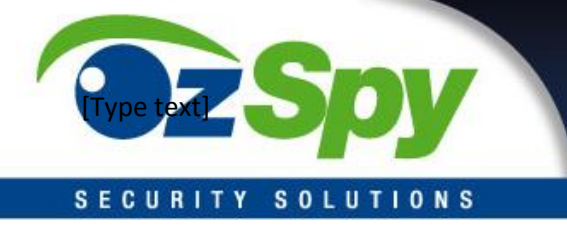

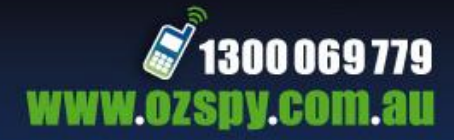

Moton Detection Setup

• To enable motion detection navigate to your advanced menu and Select the MD icon.

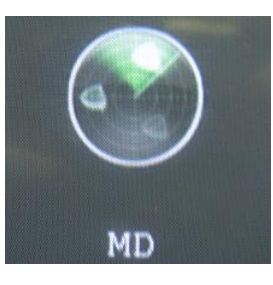

• Set the Camera status to ON and select the sensitivity , turn email ON if you would like an Email Alert sent on motion detection

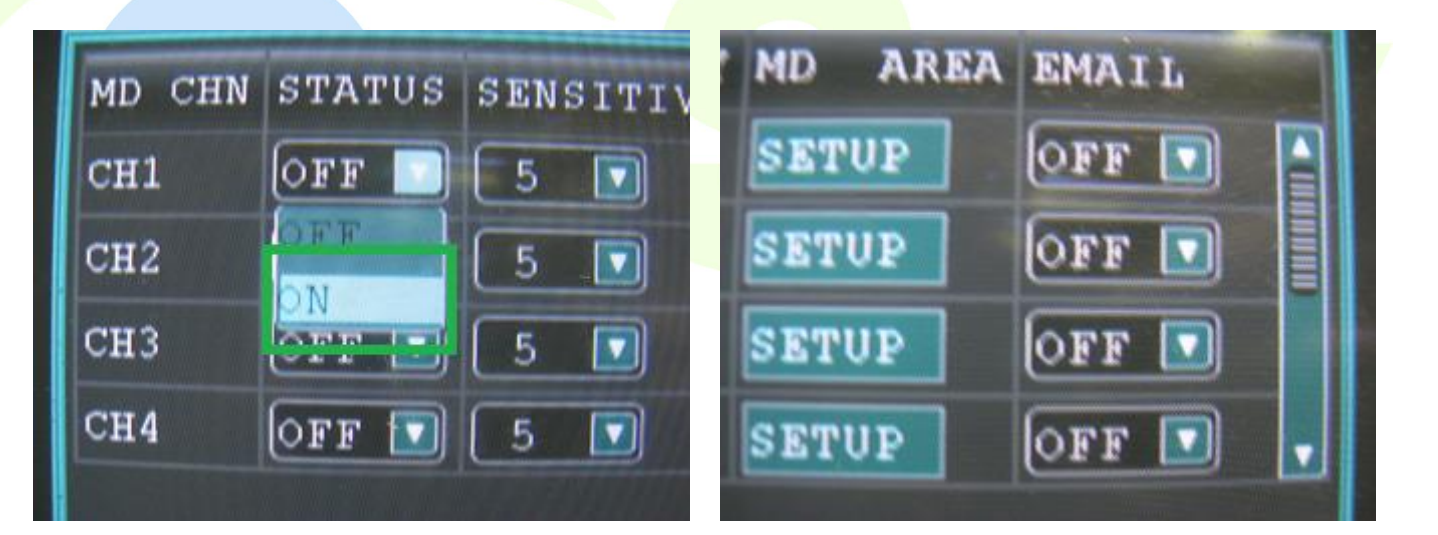

• Every time your cameras detect motion they will now be listed as a playback events or receive email alerts.